## HOW TO PAY STUDENT OBLIGATIONS INSTRUCTIONS

## **Computer Access Instructions**

- 1. Go to your school's website. Example: <u>https://www.browardschools.com/piper</u>
- 2. Scroll down until you see a section called Find It fast. Click on Online Payments.

|               | FIND I            | T FAST                          |                            |
|---------------|-------------------|---------------------------------|----------------------------|
| i School Info | Calendars         | Contact Us                      | Single Sign On<br>(SSO)    |
| Volunteer     | S Online Payments | See Something,<br>Say Something | Code of Student<br>Conduct |

3. You will be taken to your school's Online Payments – Estore. Under the heading Online Payments- Estore, click on the blue person icon.

| Home > Students & Parents > Online Payments > Estor | e  |      |      |      |  |
|-----------------------------------------------------|----|------|------|------|--|
| CONLINE PAYMENTS - ESTOR                            | KE | <br> | <br> | <br> |  |

4. You will see a screen that looks like the following. You will either sign in with an existing account or under New User, Create an account.

| → C G sp.osmsinc.com/browardfl/login.asp                                                                                                    | DX .                                                                                                    | 67 Tr C                                                                                                    |             | 1 4 | Finish update |
|----------------------------------------------------------------------------------------------------|----------------------------------------------------------------------------------------------------|----------------------------------------------------------------------------------------------------|-------------|-----|---------------|
| ; Managed bookmarks 🛛 🚺 Home 🔺 Bookmarks 💆 Grad                                                                                                    | lebook 🗮 tootsieskitchen 🔇 African Fables for K 🧌 🔇 Add to                                                                                                    | Collections 🧕 Modules                                                                                             | G Facebook  | >>  | All Bookma    |
| BROWARD<br>County Public Schools                                                                                                    |                                                                                                    |                                                                                                    | ()          | 0 🚨 | ۳.            |
| Home Elementary Middle High Combined                                                                                                    | Centers Departments Initiatives Pay Obligation                                                                                                    |                                                                                                    |             | C   | ▼ Translate   |
| SIGN IN                                                                                                    |                                                                                                    |                                                                                                    |             |     |               |
|                                                                                                    |                                                                                                    |                                                                                                    |             |     |               |
| Current Users                                                                                                    | New Users, Please                                                                                                    | Create an Account                                                                                                 |             |     |               |
| Current Users                                                                                                    | New Users, Please<br>To create a new account please fi                                                                                                    | Create an Account                                                                                                 | elds below. |     |               |
| Current Users                                                                                                    | New Users, Please<br>To create a new account please fi<br>Usemame!Email – Email must be used as the username                                                                | Create an Account<br>II in each of the form fir<br>Email                                                          | elds below. |     |               |
| Current Users<br>UsernametEmail<br>required                                                                                                    | New Users, Please<br>To create a new account please fi<br>UsemametEmail – Email must be used as the username<br>required                                                    | Create an Account<br>II in each of the form file<br>Email<br>required                                             | elds below. |     |               |
| Current Users UsernamelEmail required Password                                                                                                    | New Users, Please<br>To create a new account please fi<br>UsemametEmail – Email must be used as the usemame<br>required                                                     | Create an Account<br>II in each of the form file<br>Email<br>required<br>Lest Name                                | elds below. |     |               |
| Current Users Username/Ernal required Password required                                                                                                    | New Users, Please<br>To create a new account please fi<br>Usemame\Email – Email must be used as the usemame<br>required<br>First Name<br>required                           | Create an Account<br>II in each of the form file<br>Email<br>required<br>Last Name<br>required                    | elds below. |     |               |
| Current Users UsemametEmail required Password required Password Password must be at least 8 characters long                                                                                                    | New Users, Please<br>To create a new account please fi<br>Usemame/Email – Email must be used as the usemame<br>required<br>First Name<br>required                           | Create an Account<br>II in each of the form file<br>Email<br>required<br>Lest Name<br>required                    | elds below. |     |               |
| Current Users Username/Email required Password required Password must be at least 8 characters long Password must be at least 8 characters long Password m | New Users, Please<br>To create a new account please fi<br>UsemamelEmail – Email must be used as the usemame<br>required<br>First Name<br>required<br>Password 8+ characters | Create an Account<br>II in each of the form fin<br>Email<br>required<br>Last Name<br>required<br>Confirm Password | elds below. |     |               |

5. In the gray box on the left of the screen Under the header of Account Menu, click on student/employee profile. Choose Add Student/Employee Profile if you do not see your name and enter your information including your student ID number, click on save when done. If you already have an account, you will see your name under Select Student/Employee Profile to View. Select your profile.

| YOUR ACCOUNT - WELCOME BACK L_ |  |
|--------------------------------|--|
| Account Menu                   |  |
| Dashboard                      |  |
| Address Book                   |  |
| Order History                  |  |
| Order History Details          |  |
| Change Email                   |  |
| Change Password                |  |
| Change Name                    |  |
| Student\Employee Profile       |  |
| Recurring Payments             |  |
|                                |  |

| BRON<br>County Pub  | ARC<br>Ic School | 5       |                 |            |             |             |                            | D | 2      | P.º         |
|---------------------|------------------|---------|-----------------|------------|-------------|-------------|----------------------------|---|--------|-------------|
| Home Elementary     | Middle           | High    | Combined        | Centers    | Departments | Initiatives | Pay Obligation             |   | G      | ▼ Translate |
| YOURACCOU           | NT - WELC        | OME BAC | KSUSAN .        |            |             |             |                            |   | Logout |             |
| Select Student      | \Employ          | yee Pr  | ofile to Vi     | ew         |             | Add         | l Student\Employee Profile |   |        |             |
| Student\Employee ID |                  |         | Student\En      | nployee Na | me          |             |                            |   |        |             |
| ·                   |                  |         | <sup></sup> ,Su | san        |             |             | Select Profile             |   |        |             |

6. You should see something like the following screen with your student number and titles and costs of the books. If you try and click on the pay boxes, it will not let you. Go to step 7 to do this.

| Home   | Elementary                            | Middle                  | High Con                                | nbined Centers                              | Departments                               | Initiatives                    | Pay Obligation                        |          |
|--------|---------------------------------------|-------------------------|-----------------------------------------|---------------------------------------------|-------------------------------------------|--------------------------------|---------------------------------------|----------|
| SP P   | ARENT D                               | ASHB                    | OARD                                    |                                             |                                           |                                |                                       |          |
| Stud   | lent/Emplo                            | yee Pr                  | ofile                                   |                                             |                                           |                                | Add F                                 | Profile  |
| SAI    | 20 - C - C - C                        |                         | · 200                                   | P                                           | iper High School                          |                                |                                       |          |
| Oblig  | gations                               |                         |                                         |                                             |                                           |                                |                                       |          |
| \$     | Your student<br>convenience<br>below. | has 3 req<br>, they hav | uired obligations<br>e been automatio   | that are owed befor<br>cally selected to ad | ore other purchase<br>d to your cart. Ple | es can be mad<br>ase review th | de. For your<br>e list of obligations |          |
|        |                                       |                         |                                         |                                             |                                           |                                |                                       |          |
| ID     |                                       | Name                    | Description                             |                                             | Date                                      |                                | Amount                                | Pay      |
| ID<br> | ŋ                                     | Name<br>OAI             | Description<br>TALES FROM               | 12                                          | Date<br>5/4/2016                          | 12:00:00 AM                    | Amount<br>\$7.00                      | Pay      |
| ID<br> |                                       | Name<br>OAI<br>OAI      | Description<br>TALES FROM<br>TALES FRO; | 2                                           | Date<br>5/4/2016<br>4/19/2016             | 12:00:00 AM<br>3 12:00:00 AM   | Amount<br>\$7.00<br>\$6.99            | Pay<br>2 |

7. Go to the top blue bar and click on Pay Obligation. Select your name from Student Profile. DO NOT SELECT SCHOOL. Click on the boxes next to the book titles to choose the books you are paying for. Apple Pay is currently not working. Add to cart and you will be sent to the pay screen.

| Select Student Profile                               |                                                          | °ame ✔                   |                         |                            |  |
|------------------------------------------------------|----------------------------------------------------------|--------------------------|-------------------------|----------------------------|--|
| (if Student is not listed add them by clicking here) |                                                          |                          |                         |                            |  |
| Assigned Student Profile                             |                                                          | Sar                      |                         |                            |  |
| Filter Obligation by School                          | - Solo                                                   | :t School -              | ]                       |                            |  |
|                                                      |                                                          |                          |                         |                            |  |
| Amount To Pay                                        | \$ 0                                                     | .00                      |                         |                            |  |
| Amount To Pay                                        | s                                                        | .00                      |                         |                            |  |
| Amount To Pay<br>Detailed Obligation Amount To Pay   | 5 0                                                      | (00                      |                         |                            |  |
| Amount To Pay<br>Detailed Obligation Amount To Pay   | S                                                        | Oblig Type               | Oblig Date              | Amount                     |  |
| Amount To Pay<br>Detailed Obligation Amount To Pay   | S C<br>Description<br>TALES FROM * ***                   | Oblig Type               | Oblig Date<br>vu 여/2016 | Amount<br>\$7.00           |  |
| Amount To Pay Detailed Obligation Amount To Pay      | S C<br>Description<br>TALES FROM ****<br>TALES FROM **** | Oblig Type<br>OAI<br>OAI | Oblig Date<br>sec4/2016 | Amount<br>\$7.00<br>\$6.99 |  |

9. Please remind your students to take a screenshot of their final payment and keep it until all obligations are completely cleared. It can often take 2-3 business days for payments to be processed.